## Revisa tu récord de asistencia, desde el **Portal de Autoservicio**

Ingresa a www.upana.edu.gt/

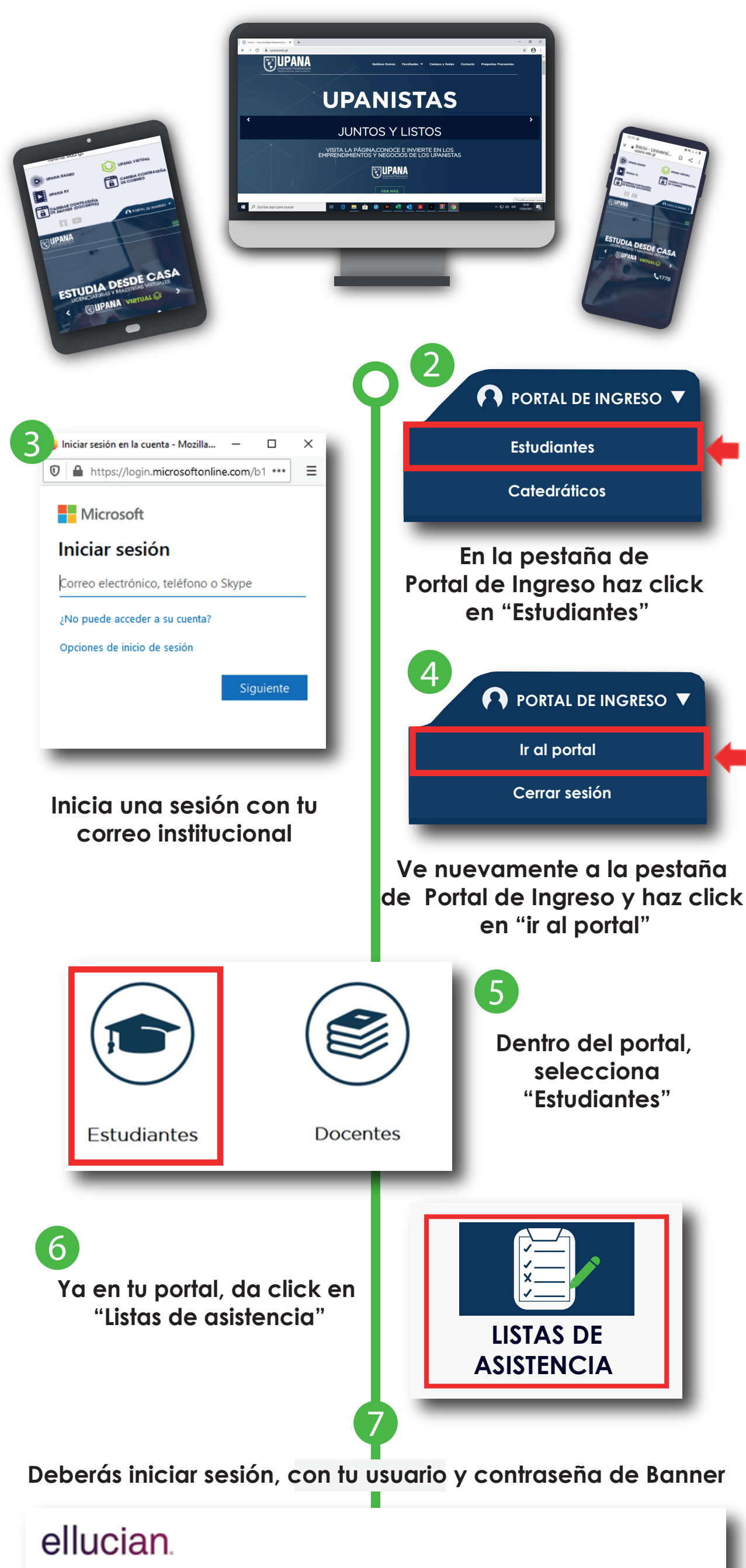

| Acceder a su cuenta |       |         |
|---------------------|-------|---------|
| aslaparra           | ••••• | Acceder |
|                     |       |         |

Al ingresar, observarás tu asistencia por curso y horario: Información de cursos asignados, porcentaje de asistencia

8

| Control de asistencia • Lista del curso |      |           |       |         |                              |         |       |         |              |                                                                                 |  |  |  |
|-----------------------------------------|------|-----------|-------|---------|------------------------------|---------|-------|---------|--------------|---------------------------------------------------------------------------------|--|--|--|
| Mis cursos                              |      |           |       |         |                              |         |       |         |              | Q Buscar                                                                        |  |  |  |
| Perio 🔻                                 | N \$ | Mate 🜲    | Cur 🖨 | Secci 🗢 | Título 🗘                     | Horario | Hora  | Ausen ≑ | Porcentaje 韋 | Curso Asistencia Guía de inicio                                                 |  |  |  |
| 202033                                  | 1000 | Pedagogía | 1039  | 19      | Evaluación del Aprendizaje   | DLMIJVS | 10:00 | 0       | 100%         | Evaluación del Aprendizaje<br>Detalles de sesión:                               |  |  |  |
| 202033                                  | 500  | Medular   | 2011  | 23      | Principios y Valores de Vida | DLMIJVS | 10:30 | 0       | O96          | Reuniones registradas: 5<br>Presente en reuniones: 5<br>Ausente en reuniones: 0 |  |  |  |
| 202033                                  | 500  | Medular   | 2011  | 23      | Principios y Valores de Vida | DLMIJVS | 06:54 | 0       | O96          | Reuniones anuladas: 0<br>Reuniones con ausencia notificada: 0                   |  |  |  |
|                                         |      |           |       |         |                              | _       |       |         |              | Detalles de ausencias:                                                          |  |  |  |

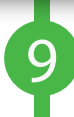

Para ver el detalle de tu asistencia por curso y horario, da click en el curso que deseas ver

| 🛿 elluc    | cian.     |             |            |         |                              | _       |       |          |          |      | *                                                                               |        | German Pere |
|------------|-----------|-------------|------------|---------|------------------------------|---------|-------|----------|----------|------|---------------------------------------------------------------------------------|--------|-------------|
| Control d  | le asiste | ncia • List | ta del cur | SO      |                              |         |       |          |          |      |                                                                                 |        |             |
| Mis cursos |           |             |            |         |                              |         |       | Q Buscar |          |      |                                                                                 |        |             |
| Perio 🔻    | N \$      | Mate 💠      | Cur 🗢      | Secci 💠 | Título 🗘                     | Horario | Hora  | Ausen 🗢  | Porcenta | je 🜲 | Curso                                                                           | Asiste | ncia Guía d |
| 202033     | 1000      | Pedagogía   | 1039       | 19      | Evaluación del Aprendizaje   | DLMIJVS | 10:00 | 0        | 0%       |      | Evaluación del Aprendizaje<br>Detalles de sesión:                               |        |             |
| 202033     | 500       | Medular     | 2011       | 23      | Principios y Valores de Vida | DLMIJVS | 10:30 | 0        | 0%       |      | Reuniones registradas: 0<br>Presente en reuniones: 0<br>Ausente en reuniones: 0 |        |             |

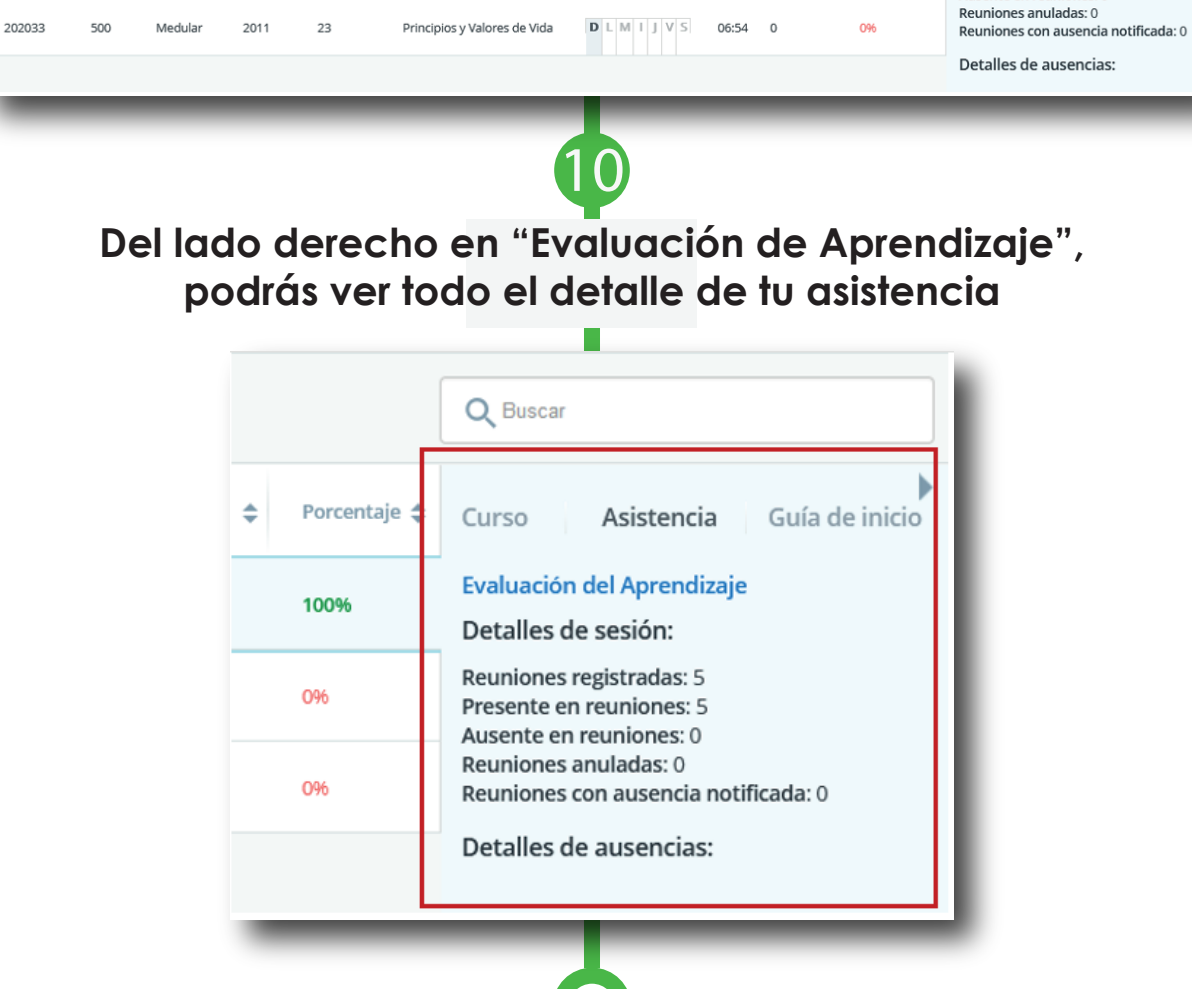

Si tu porcentaje de asistencia no refleja tus asistencias reales, por favor comunícate con tu docente a través del correo institucional o de tu plataforma de estudio, pues es quien se encarga de alimentar asistencias o ausencias al sistema

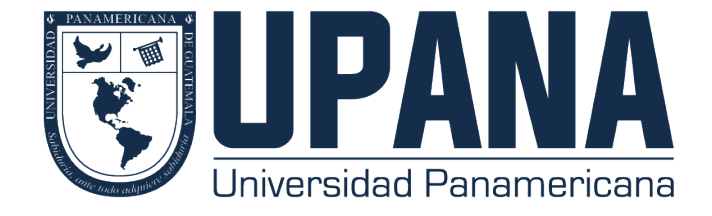